#### Profa. Rafaela Salgado Ferreira Departamento de Bioquímica e Imunologia - UFMG

#### Instruções para Tutorial DockThor

O docking (de um ligante da protease do HIV) será realizada através do webserver do programa DockThor:

#### http://dockthor.lncc.br/

Será realizado o procedimento de docking nativo, no qual emprega-se um ligante que já co-cristalizado com a proteína de interesse e considera-se a conformação proteica observada na presença deste ligante (obtida diretamente do PDB referente ao complexo em questão).

#### Preparação inicial de arquivos:

Utilizaremos o tutorial preparado pela própria equipe do DockThor. No entanto, antes de iniciar o tutorial é necessário preparar os arquivos da proteína e do ligante a ser avaliado. É necessário também definir o ponto central do Grid no qual será realizado o procedimento de docking.

#### 1. Para preparar o arquivo da proteína:

- Faça o download do arquivo 1HBV.pdb diretamente no site do PDB:

http://www.pdb.org/pdb/explore/explore.do?structureId=1hbv

#### Estrutura 1HBV - A CHECK ON RATIONAL DRUG DESIGN. CRYSTAL STRUCTURE OF A COMPLEX OF HIV-1 PROTEASE WITH A NOVEL GAMMA-TURN MIMETIC

Não é necessária nenhuma preparação adicional. O receptor será preparado automaticamente no site do programa.

#### 2. Para preparar arquivo do ligante:

Num editor de texto, abra o arquivo 1HBV.pdb e copie todas as linhas contendo informações sobre o ligante. Estas são identificadas pela coluna HETATM e pelo código do ligante GAN.

| HETATM 1 | 523 N | V1<br>72 |                    | 600<br>600 | -4.428      | 16.771 | 18.898 | 1.00 | 49.56<br>48.46 | N |
|----------|-------|----------|--------------------|------------|-------------|--------|--------|------|----------------|---|
| HETATM 1 | 525 ( | 23       | GAN A              | 600        | -3.362      | 18.372 | 20.320 | 1.00 | 51.15          | C |
| HETATM 1 | 564 C | .42      | <mark>gan</mark> a | 600        | <br>-12.454 | 13.101 | 33.796 | 1.00 | 39.47          | С |

- Salve estas linhas em um novo arquivo: GAN.pdb.

#### 3. Definição do ponto central do GRID:

Para definição do ponto central do GRID, selecione um átomo central no sítio ativo. Para visualizar o sítio ativo, utilize o programa Pymol e crie um objeto contendo o ligante GAN e todos os resíduos a uma distância de até 6 Å ao redor.

Considerando a posição central dos Asp catalíticos no sítio ativo, neste caso selecionei o oxigênio OD1 do Asp25 para definição do ponto central do grid. A partir da linha correspondente a este átomo no arquivo PDB, obtem-se as coordenadas para o GRID (destacadas em negrito abaixo).

ATOM 198 OD1 ASP A 25 -11.544 21.448 28.812 1.00 10.03 O

Estas coordenadas serão adicionadas no site do DockThor, no momento de submissão do docking.

# Após a preparação destes arquivos, siga o tutorial a seguir, que foi retirado diretamente do site do DockThor.

Observações importantes:

- Na preparação da proteína, altere o estado de protonação de Asp25 para AspN1 (conforme indicado no próprio tutorial). O pka das cadeias laterais dos resíduos na estrutura 1HBV foram calculados utilizando o programa propka3.0. Conforme indicado abaixo, observa-se uma variação significativa no pKa de Asp25, quando comparado a Asp29:

RESI DUE pKa BURI ED ASP 25 A 5.91\* 100 % ASP 29 A 3.77 51 %

Essa variação é decorrente da proximidade espacial entre dois resíduos de aspartato.

- Nenhum cofator será utilizado.

# Portal

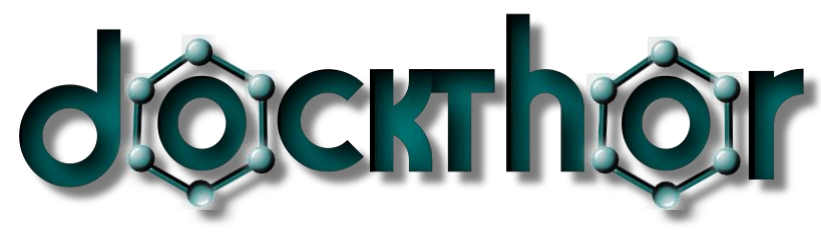

# www.dockthor.lncc.br

User Guide Version 1.0

## Contributors

Diogo A. Marinho, Isabella A. Guedes, Eduardo Krempser, Camila S. de Magalhães, Helio J. C. Barbosa and Laurent E. Dardenne

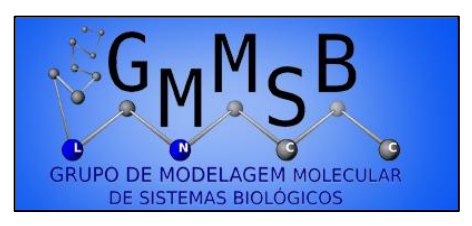

www.gmmsb.lncc.br

Laboratório Nacional de Computação Científica – LNCC/MCTI

14 July 2013

INPI Software Registration Number 13318-3 DocktThor<sup>®</sup> registered mark

## Portal DockThor

#### 1. Introduction

The DockThor Portal, developed by the group GMMSB/LNCC, is a free receptorligand docking server idealized to facilitate and enable the use of the docking methodology by the academic community. The implemented DockThor<sup>®</sup> program is a flexible-ligand and rigid-receptor grid based method that employs a multiple solution genetic algorithm along the MMFF94S molecular force field scoring function. The main steps of the ligand and protein set up are available on the DockThor Portal, being possible to change the amino acid residues protonation states and include cofactors (*e.g.* structural water molecules, metals, organic molecules) as rigid entities. The user can also customize the main parameters of the energy grid and the genetic algorithm.

The results of the docking process can be analyzed and sorted automatically. The analysis parameters can also be customized by the user. The DockThor Portal employs the computational facilities provided by the Brazilian SINAPAD (Sistema Nacional de Alto Desempenho) high performance platform.

#### 2. Submiting a Docking Job

In the present version 1.0 of the DockThor Portal only protein receptors and pdb type files can be accepted (or pre-prepared DockThor input files \*.in). Other types of receptors (*e.g.* DNA, RNA, another ligand) will be allowed in the next version.

#### 2.1 Protein Preparation

 Click on the **Docking** tab. Then click on the **Protein** tab to open the protein preparation page.

| dô                     | CKTh               | IOIC<br>nd docking progre | ım      |                      | S<br>S                                             |        |
|------------------------|--------------------|---------------------------|---------|----------------------|----------------------------------------------------|--------|
| Home                   | Docking            | References                | About   | Support -            |                                                    |        |
| Protein                | Ligand             | Cofactors                 | Docking | Results and Analyzes |                                                    |        |
| 1) Submit yo<br>Upload | ur protein structu | re file (.pdb or .in):    |         |                      |                                                    |        |
|                        |                    |                           | inc 🛐 🖟 |                      | Ministério da<br>Clência, Tecnologia<br>e Inovação | BRASIL |

- To submit your protein file click on the Upload button. So far, it is only possible to upload *Protein Data Bank* (.pdb) type or *DockThor input* (.in) protein files.
- 3. Prepare the protein file applying the basic options clicking on **Prepare**. At this step, all the missing atoms of the residue side chains will be reconstructed. The protein atoms are recognized by the initial .pdb label 'ATOM', Atoms associated with the initial .pdb label 'HETATM' will be ignored. All the atoms are also recognized by their .pdb atom label (*e.g.* CA, CB etc). If the atom label nomenclature is not right the atom will be reconstructed. For this reason it is very likely that all the hydrogen atom will be rebuilt<sup>1</sup>. If two side chain conformations are given for the same residue in the .pdb file, only the first one will be considered by the program.

<sup>&</sup>lt;sup>1</sup> To maintain the original H's positions you must use the same H atom .pdb nomenclature used by the DockThor program (please download and examine the generated \*.in file).

| Home                | Docking          | References | About   | Support -            |
|---------------------|------------------|------------|---------|----------------------|
| Protein             | Ligand           | Cofactors  | Docking | Results and Analyzes |
|                     |                  |            |         |                      |
| ) Prepare th        | ne protein file: | (View 3D)  |         |                      |
| Prepare the Prepare | ne protein file: | (View 3D)  |         |                      |

 Set the protonation states of the residues (Asp, Cys, Glu and His are set to the default values - see appendix A). Reprepare your protein file by applying the new protonation states clicking on **Reprepare**.

| Home                                                                                                    | Docking                                                                                                    | References                                     | About                                | Support -                                                           |                                         |
|----------------------------------------------------------------------------------------------------|----------------------------------------------------------------------------------------------------|------------------------------------------------|--------------------------------------|---------------------------------------------------------------------|-----------------------------------------|
| Protein                                                                                                    | Ligand                                                                                                    | Cofactors                                      | Docking                              | Results and Analyzes                                                |                                         |
| l) Submit you                                                                                                    | ur protein struct                                                                                                    | ture file (.pdb or .in                         | ):                                   |                                                                     | _                                       |
| Protein file up                                                                                                    | oloaded: 1HBV.                                                                                                    | .pdb                                           |                                      |                                                                     |                                         |
| Opidad                                                                                                    |                                                                                                    |                                                |                                      |                                                                     | Download pre                            |
| 2) Prepare th                                                                                                    | e protein file:                                                                                                    | (View 3D)                                      |                                      |                                                                     |                                         |
| Reprepare                                                                                                    |                                                                                                    |                                                |                                      |                                                                     |                                         |
| ttention: it is on                                                                                                    | ly possible to chang                                                                                                    | ge the protonation state                       | s and visualize the                  | protein structure for .pdb type files. All the                      | hydrogen atoms in the original files wi |
| o consider colac                                                                                                    | tor or water molece                                                                                                    |                                                | at them congrately                   | in the Cofactor tab                                                 |                                         |
|                                                                                                    |                                                                                                    | nes during docking, acc                        | at them separately                   | in the Cofactor tab.                                                |                                         |
|                                                                                                    |                                                                                                    | ales during docking, ales                      | at them separately                   | in the Cofactor tab.                                                |                                         |
| 2) (Optional)                                                                                                    | Change the p                                                                                                    | rotonation state of                            | at them separately                   | in the Cofactor tab.                                                | itten Amine                             |
| 3) (Optional)                                                                                                    | ) Change the pr                                                                                                    | rotonation state of                            | at them separately<br>the amino acio | in the Cofactor tab.<br>Is. After, click on the <b>Reprepare</b> bu | utton. Amino                            |
| 3) (Optional)<br>acid mutation                                                                                                    | Change the pr                                                                                                    | rotonation state of<br>able yet.               | at them separately                   | in the Cofactor tab.<br>Is. After, click on the <b>Reprepare</b> by | utton. Amino                            |
| 3) (Optional)<br>acid mutation<br>⊒ Residue pr                                                                                                    | ) Change the pr<br>as are not availa<br>rotonation optic                                                                                                    | rotonation state of<br>able yet.<br>ons (Help) | at them separately                   | in the Cofactor tab.<br>Is. After, click on the <b>Reprepare</b> bu | utton. Amino                            |
| 3) (Optional)<br>acid mutation<br>■ Residue pr                                                                                                    | Change the pr<br>is are not availa<br>rotonation optic                                                                                                    | rotonation state of<br>able yet.<br>ons (Help) | at them separately                   | in the Cofactor tab.<br>Is. After, click on the <b>Reprepare</b> by | utton. Amino                            |
| 3) (Optional)<br>acid mutation<br>Residue pr<br>Chain A                                                                                                    | Change the prostant of the prostant of the pro | rotonation state of<br>able yet.<br>ons (Help) | at them separately                   | in the Cofactor tab.<br>Is. After, click on the <b>Reprepare</b> by | utton. Amino                            |
| 3) (Optional)<br>acid mutation<br>Residue pi<br>Chain A                                                                                                    | Change the prospective of the prospective of the pr | rotonation state of<br>able yet.<br>ons (Help) | at them separately                   | in the Cofactor tab.<br>Is. After, click on the <b>Reprepare</b> bu | utton. Amino                            |
| 3) (Optional)<br>acid mutation<br>Residue pr<br>Chain A<br>H                                                                                                    | Change the prosent of availation optic                                                                                                    | rotonation state of<br>able yet.<br>ons (Help) | the amino acio                       | in the Cofactor tab.<br>is. After, click on the <b>Reprepare</b> bu | utton. Amino                            |
| 3) (Optional)<br>acid mutation<br>Residue pr<br>Chain A<br>±<br>±                                                                                                    | Change the prise are not availated to contact the prise of the prise of the prise o | rotonation state of<br>able yet.<br>ons (Help) | the amino acid                       | in the Cofactor tab.                                                | utton. Amino                            |
| 3) (Optional)<br>acid mutation<br>Residue p<br>Chain A                                                                                                    | o Change the pr<br>is are not avail<br>rotonation optic<br>ALA<br>ARG<br>ASN                                                                                                    | rotonation state of<br>able yet.<br>ons (Help) | the amino acid                       | in the Cofactor tab.                                                | utton. Amino                            |
| 3) (Optional)<br>acid mutation<br>Residue p<br>Chain A<br>acid<br>ASP<br>S ASP                                                                                                    | ALA<br>ARG<br>ASN<br>2-25 ASPN1 •                                                                                                    | rotonation state of<br>able yet.<br>ons (Help) | the amino acic                       | in the Cofactor tab.                                                | utton. Amino                            |
| 3) (Optional)<br>acid mutation<br><b>Residue p</b><br><b>Chain A</b><br><b>I</b><br><b>I</b><br><b>I</b><br><b>I</b><br><b>I</b><br><b>I</b><br><b>I</b><br><b>I</b>                                                                                                    | Change the pr<br>is are not availat<br>rotonation optic<br>ALA<br>ARG<br>ASN<br>P_25 ASPN1 •<br>P_29 ASP •                                                                                                    | rotonation state of<br>able yet.<br>ons (Help) | the amino acic                       | in the Cofactor tab.                                                | utton. Amino                            |
| 3) (Optional)<br>acid mutation<br>Residue pr<br>Chain A<br>Chain A<br>ASP<br>ASP<br>ASP<br>ASP<br>ASP                                                                                                    | ALA<br>ARG<br>ASN<br>2-25<br>ASPN1 •<br>2-29<br>ASP •<br>2-30<br>ASP •                                                                                                    | rotonation state of<br>able yet.<br>ons (Help) | the amino acic                       | in the Cofactor tab.<br>Is. After, click on the <b>Reprepare</b> bu | utton. Amino                            |
| 3) (Optional)<br>acid mutation<br>Chain A<br>Chain A<br>Chain A<br>Chain A<br>Chain A<br>S<br>Chain A<br>S<br>Chain A<br>S<br>Chain A<br>S<br>Chain A<br>S<br>Chain A<br>S<br>Chain A<br>Chain A<br>Chain | ALA<br>ARG<br>ASN<br>2-25 ASPN1 •<br>2-29 ASP •<br>2-30 ASP •<br>2-30 ASP •                                                                                                    | rotonation state of<br>able yet.<br>ons (Help) | the amino acic                       | in the Cofactor tab.                                                | utton. Amino                            |
| 3) (Optional)<br>acid mutation<br>Residue pr<br>Chain A<br>Asp<br>Asp<br>Asp<br>Asp<br>Asp<br>Asp<br>Asp                                                                                                    | Change the prise are not availated are not availated are not availated are are not availated are are are are are are are are are are                                                                                                    | rotonation state of<br>able yet.<br>ons (Help) | the amino acid                       | in the Cofactor tab.                                                | utton. Amino                            |
| 3) (Optional)<br>acid mutation<br>Residue pr<br>Chain A<br>t<br>a<br>ASP<br>ASP<br>ASF<br>ASF<br>ASF<br>ASF                                                                                                    | CYS                                                                                                    | rotonation state of<br>able yet.<br>ons (Help) | the amino acid                       | in the Cofactor tab.                                                | utton. Amino                            |

5. View the prepared protein file with JSmol clicking on **View 3D**.

6. To download the respective protein files click on **Download prepared files**.

**protein.in** – DockThor receptor input file (contains the MMFF94S atomic type number, the atomic coordinates, the bond connectivities, the atomic partial charges, the pdb type atom, residue and chain labels and the residue and chain numbers).

*resumo.out* – contains the information of the protein preparation process.

**protein\_prep.pdb** – prepared protein file according with the *Protein Data Bank* format (equivalent to the protein.in file for visualization).

**protein.X** - configuration file for each protein chain X. Contains the amino acid residue list and the respective protonation state label.

7. Click **Next** to submit your prepared protein file to docking. It is noteworthy that only the protein file in the *.in* format is necessary to docking.

|                                                                                      |                                                                                                    | Relefences                                                    | About                                  | Support -                                                                                  |
|--------------------------------------------------------------------------------------|----------------------------------------------------------------------------------------------------|---------------------------------------------------------------|----------------------------------------|--------------------------------------------------------------------------------------------|
| Protein                                                                              | Ligand                                                                                                    | Cofactors                                                     | Docking                                | Results and Analyzes                                                                       |
| 1) Submit v                                                                          | our protoin struc                                                                                                    | tura fila ( pdb or in                                         | ١.                                     |                                                                                            |
| Protein file u                                                                       | uploaded: 1HBV.                                                                                                    | ure nie (.pab or .in<br>.pdb                                  | ).                                     | -                                                                                          |
| Upload                                                                               |                                                                                                    |                                                               |                                        |                                                                                            |
|                                                                                      |                                                                                                    |                                                               |                                        | Download prepared                                                                          |
| 2) Prepare t                                                                         | the protein file:                                                                                                    | (View 3D)                                                     | l                                      |                                                                                            |
| Reprepare                                                                            | <u>e</u>                                                                                                    |                                                               |                                        |                                                                                            |
| Attention: it is a                                                                   |                                                                                                    | ae nie protonanom state                                       | s and visualize uie                    | protein structure for .pub type mes. An the hydrogen atoms in the original mes will be re- |
| Attention: it is a<br>To consider cofa                                               | actor or water molecu                                                                                                    | iles during docking, trea                                     | at them separately i                   | in the Cofactor tab.                                                                       |
| Attention: it is o<br>To consider cofa                                               | actor or water molecu                                                                                                    | iles during docking, trea                                     | at them separately i                   | in the Cofactor tab.                                                                       |
| Attention: it is a<br>To consider cofa<br>3) (Optiona                                | actor or water molecu                                                                                                    | iles during docking, trea                                     | at them separately i<br>the amino acid | in the Cofactor tab.<br>Is, After, click on the <b>Reprepare</b> button, Amino             |
| Attention: it is o<br>To consider cofi<br>3) (Optiona<br>acid mutatio                | actor or water molecu<br>II) Change the pr<br>ons are not availa                                                                                                    | iles during docking, trea<br>rotonation state of<br>able yet. | at them separately i<br>the amino acid | in the Cofactor tab.<br>Is. After, click on the <b>Reprepare</b> button. Amino             |
| Attention: it is o<br>To consider cofi<br>3) (Optiona<br>acid mutatio                | I) Change the prost are not available to the prost of the prost of the | rotonation state of<br>able yet.<br>ons (Help)                | at them separately i<br>the amino acid | in the Cofactor tab.<br>Is. After, click on the <b>Reprepare</b> button. Amino             |
| Attention: it is o<br>To consider cofi<br>3) (Optiona<br>acid mutatic<br>Residue     | II) Change the provide a change the provide the provide the provide the protonation optic                                                                                                    | rotonation state of<br>able yet.<br>ons (Help)                | at them separately i                   | in the Cofactor tab.<br>Is. After, click on the <b>Reprepare</b> button. Amino             |
| Attention: it is o<br>To consider cofi<br>3) (Optiona<br>acid mutatio<br>E Residue ( | II) Change the province and the province of the province of the province of the province of the protonation optic                                                                                                    | rotonation state of<br>able yet.<br>ons (Help)                | at them separately i                   | in the Cofactor tab.<br>is. After, click on the <b>Reprepare</b> button. Amino             |
| Attention: it is o<br>To consider cofa                                               | actor or water molecu                                                                                                    | les during docking, trea                                      | at them separately i                   | in the Cofactor tab.                                                                       |

#### 2.2 Ligand Preparation

1. To submit a single small molecule<sup>2</sup> to docking, click **Upload**. The formats accepted are those recognized by OpenBabel. For a complete list of these files, click on the (Help) link.

| d©                     | CKTh              | OIC<br>nd docking progre | im      |                      |  |
|------------------------|-------------------|--------------------------|---------|----------------------|--|
| Home                   | Docking           | References               | About   | Support -            |  |
| Protein                | Ligand            | Cofactors                | Docking | Results and Analyzes |  |
| 1) Submit yc<br>Upload | our ligand struct | ure file: (Help) 🗲       | -       |                      |  |
|                        |                   |                          |         |                      |  |

- 2. The uploaded ligand needs to be prepared to generate the respective topology file (.top) to docking. This step comprises the right MMFF94S force field atom type assignment, the atomic partial charges calculation and the assignment of the rotatable chemical bonds. If you want to add hydrogen atoms automatically, just check the Add hydrogens box and Reprepare the molecule again. The hydrogen atoms will be added through OpenBabel tool at pH = 7.0.
- 3. To view the current structure of your ligand, click **View 3D**.

<sup>&</sup>lt;sup>2</sup> In the present portal version, it is only possible to dock one ligand at time. A virtual screening version of the DockThor Portal will be available in the future.

| Home    | Docking | References | About   | Support -            |
|---------|---------|------------|---------|----------------------|
| Protein | Ligand  | Cofactors  | Docking | Results and Analyzes |
| Upload  |         | bab        |         |                      |
| opioau  |         |            |         |                      |
|         |         |            |         |                      |

 You can view the selected rotatable bonds just clicking on the *Rotatable bonds...* button. If you unselect some flexible rotatable bonds click on *Reprepare*.

| Home                                                                                                    | Docki                                                                                                    | ng                                                                                           | References                                       | About                             | Support -                                      |                 |
|----------------------------------------------------------------------------------------------------|----------------------------------------------------------------------------------------------------|----------------------------------------------------------------------------------------------|--------------------------------------------------|-----------------------------------|------------------------------------------------|-----------------|
| Proteir                                                                                                    | n Liga                                                                                                    | and                                                                                          | Cofactors                                        | Docking                           | Results and Analyzes                           |                 |
| ) Cult                                                                                                    | 1                                                                                                    | -                                                                                            |                                                  |                                   |                                                |                 |
| igand fi                                                                                                    | ile uploaded.                                                                                                    | GAN pr                                                                                       | db                                               |                                   |                                                |                 |
| Uploa                                                                                                    | ad                                                                                                    | Cranp                                                                                        |                                                  |                                   |                                                | Download prepar |
|                                                                                                    |                                                                                                    |                                                                                              |                                                  |                                   |                                                |                 |
| ) Prepa                                                                                                    | re the ligand                                                                                                    | file. Ch                                                                                     | eck the box if you                               | want to add hy                    | drogens using OpenBabel                        | View 3D)        |
| ) Prepa                                                                                                    | re the ligand                                                                                                    | file. Ch                                                                                     | eck the box if you                               | want to add hy                    | drogens using OpenBabel. (                     | View 3D)        |
| ?) Prepa<br>Reprep                                                                                                    | re the ligand                                                                                                    | file. Ch<br>d hydro                                                                          | eck the box if you<br>gens                       | want to add hy                    | vdrogens using OpenBabel. (                    | View 3D)        |
| ?) Prepa<br>Reprep                                                                                                    | re the ligand                                                                                                    | file. Ch<br>d hydro                                                                          | eck the box if you<br>gens                       | want to add hy                    | vdrogens using OpenBabel. (                    | View 3D)        |
| ?) Prepa<br>Reprep                                                                                                    | re the ligand<br>bare                                                                                                    | file. Ch<br>d hydrog<br>be flex                                                              | eck the box if you<br>gens<br>ible during dockir | want to add hy<br>ng (see atom nu | vdrogens using OpenBabel. (<br>umbers View 3D) | View 3D)        |
| <ul> <li>Prepa</li> <li>Reprep</li> <li>Rotata</li> <li>Rotata</li> </ul>                                                                     | re the ligand<br>pare @ Add<br>able bonds to<br>able bonds:                                                                                                    | file. Ch<br>d hydrog<br>be flex<br>9                                                         | eck the box if you<br>gens<br>ible during dockir | want to add hy<br>ng (see atom nu | vdrogens using OpenBabel. (<br>umbers View 3D) | View 3D)        |
| ?) Prepa<br>Reprep<br>Rotata<br>Rotata                                                                                                    | able bonds to<br>able bonds to<br>able bonds to<br>able bonds:                                                                                                    | file. Ch<br>d hydrog<br>be flex<br>9<br>om 2                                                 | eck the box if you<br>gens<br>ible during dockin | want to add hy                    | vdrogens using OpenBabel. (<br>umbers View 3D) | View 3D)        |
| Prepa<br>Reprep<br>Rotata<br>Rotata<br>A                                                                                                    | re the ligand<br>bare @ Add<br>able bonds to<br>able bonds:<br>able bonds:<br>able bonds:<br>6                                                                                                    | file. Ch<br>d hydro<br>o be flex<br>9<br>om 2<br>7                                           | eck the box if you<br>gens<br>ible during dockir | want to add hy                    | vdrogens using OpenBabel. (<br>umbers View 3D) | View 3D)        |
| ?) Prepa<br>Reprep<br>Rotata<br>Rotata<br>A                                                                                                   | re the ligand<br><u>pare</u> @ Add<br>able bonds to<br>able bonds:<br>able bonds:<br>able bonds:<br>11                                                                                                    | file. Ch<br>d hydro<br>be flex<br>9<br>om 2<br>7<br>12                                       | eck the box if you<br>gens<br>ible during dockir | want to add hy                    | vdrogens using OpenBabel. (<br>umbers View 3D) | View 3D)        |
| e) Prepa<br>Reprep<br>Rotata<br>Rotata<br>A                                                                                                   | able bonds to<br>able bonds to<br>able bonds:<br>able bonds:<br>ab | file. Ch<br>d hydro<br><u>b be flex</u><br>9<br>om 2<br>7<br>12<br>23                        | eck the box if you<br>gens<br>ible during dockir | want to add hy                    | vdrogens using OpenBabel. (<br>umbers View 3D) | View 3D)        |
| e) Prepa<br>Reprep<br>Rotata<br>Rotata<br>A                                                                                                   | re the ligand<br>pare Ø Ado<br>able bonds to<br>able bonds:<br>toom 1 Ato<br>6<br>11<br>22<br>29                                                                                                    | file. Ch<br>d hydrog<br>be flex<br>9<br>om 2<br>7<br>12<br>23<br>28                          | eck the box if you<br>gens<br>ible during dockir | want to add hy                    | vdrogens using OpenBabel. (<br>umbers View 3D) | Vlew 3D)        |
| e) Prepa<br>Reprep<br>Rotata<br>Rotata<br>A<br>V<br>V<br>V<br>V<br>V<br>V                                                                     | able bonds to<br>able bonds to<br>ab                                                                         | file. Ch<br>d hydros<br>be flex<br>9<br>om 2<br>7<br>12<br>23<br>28<br>32                    | eck the box if you<br>gens<br>ible during dockin | want to add hy                    | vdrogens using OpenBabel. (<br>umbers View 3D) | Vlew 3D)        |
| e) Prepa<br>Reprep<br>Rotata<br>Rotata<br>A<br>V<br>V<br>V<br>V<br>V<br>V<br>V<br>V<br>V<br>V<br>V<br>V<br>V<br>V<br>V<br>V<br>V              | able bonds to<br>able bonds to<br>able bonds to<br>able bonds:<br>tom 1 Atu<br>6<br>11<br>22<br>29<br>28<br>34                                                                                                    | file. Ch<br>d hydrog<br>b be flex<br>9<br>om 2<br>7<br>12<br>23<br>28<br>32<br>35            | eck the box if you<br>gens<br>ible during dockir | want to add hy                    | vdrogens using OpenBabel. (<br>umbers View 3D) | Vlew 3D)        |
| e) Prepa<br>Representation<br>Rotata<br>Rotata<br>A<br>V<br>V<br>V<br>V<br>V<br>V<br>V<br>V<br>V<br>V<br>V<br>V<br>V<br>V<br>V<br>V<br>V<br>V | able bonds to<br>able bonds to<br>ab                                                                         | file. Ch<br>d hydros<br>be flex<br>9<br>50m 2<br>7<br>12<br>23<br>28<br>32<br>35<br>36       | eck the box if you<br>gens<br>ible during dockir | want to add hy                    | vdrogens using OpenBabel. (<br>umbers View 3D) | Vlew 3D)        |
| e) Prepa<br>Representation<br>Rotata<br>Rotata<br>P<br>P<br>P<br>P<br>P<br>P<br>P<br>P<br>P<br>P                                              | re the ligand<br>bare                                                                                                    | file. Ch<br>d hydros<br>be flex<br>9<br>50m 2<br>7<br>12<br>23<br>28<br>32<br>35<br>36<br>39 | eck the box if you<br>gens<br>ible during dockir | want to add hy                    | vdrogens using OpenBabel. (<br>umbers View 3D) | Vlew 3D)        |

- 5. If you click on **Reprepare** without unselecting any rotatable flexible bond, the original set of flexible bonds will be restored.
- 6. To download the prepared ligand files click on **Download prepared files**.

*ligand.top* – DockThor ligand input file. It contains the atom name, the atom number, the MMFF94S atomic type number, the atomic partial charge, the atomic coordinates and the atom valence. It contains also: (i) the atom connectivity; (ii) force field torsional parameters; (iii) selected flexible bonds; (iv) non-bonded intramolecular atom interactions.

*new\_ligand.pdb* – prepared ligand in the Protein Data Bank format (for visualization). This file is only generated when the **Add hydrogens** option is applied.

7. Click **Next** to send the updated ligand file to docking.

#### 2.3 Cofactor and Water Preparation

 For some protein-ligand complexes it is important to consider cofactor (*e.g.* NAD, ATP, FAD, Mg, Zn etc.) and/or water/solvent molecules. The DockThor Portal allows the inclusion of one or more cofactor and solvent molecules; they are kept fixed during the docking simulation. Upload each file at a time clicking on **Upload**.

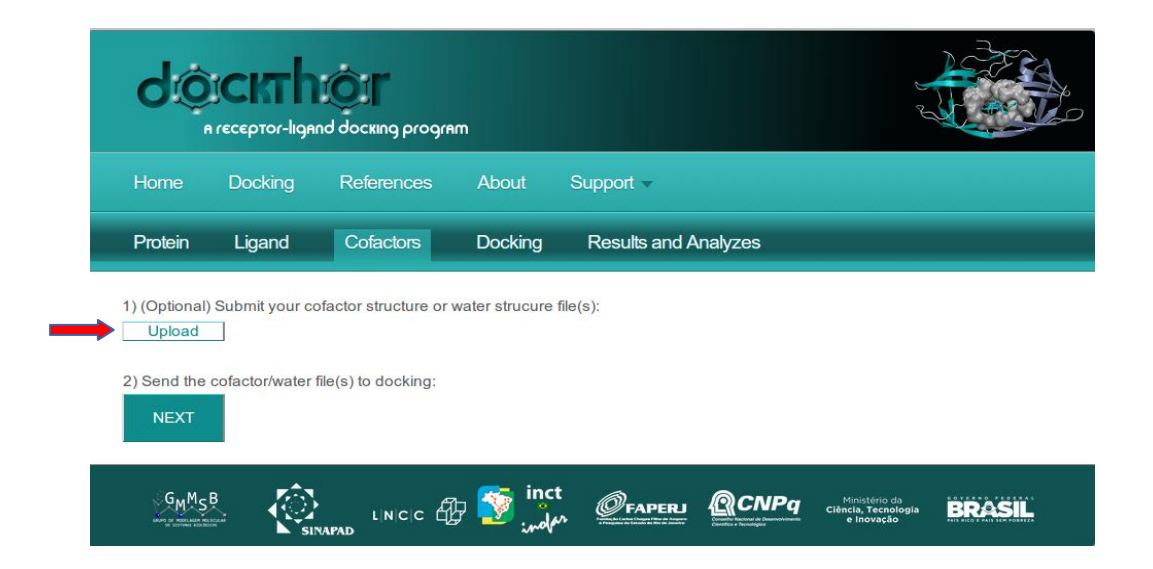

- As well as ligand file, the cofactor and water files (one or more water molecules per file) need to be converted to the topology file. To add hydrogen atoms<sup>3</sup>, check the respective boxes and click **Prepare**.
- It is also possible to download the prepared files corresponding to each cofactor/water clicking on **Download prepared files**. Each cofactor/water file will generate one link for download.
- 4. Send the cofactor and/or water to docking by clicking on Next.

| Home                                                                                                    | Docking                                                             | References                                                     | About                                   | Support -                                                                                                    |
|----------------------------------------------------------------------------------------------------|---------------------------------------------------------------------|----------------------------------------------------------------|-----------------------------------------|----------------------------------------------------------------------------------------------------|
| Protein                                                                                                    | Ligand                                                              | Cofactors                                                      | Docking                                 | Results and Analyzes                                                                                                    |
| Upload<br>2) Prepare the<br>Prepare<br>Attention: The witholecules in the                                                                                                    | he cofactor/wat                                                     | ter file(s). Check the                                         | box of each fi                          | le if you want to add hydrogens using OpenBabel:<br>er hydrogens before uploading the respective file). Do not include metal ions and wa |
| Upload<br>2) Prepare the<br>Prepare<br>Attention: The without the without the withou | he cofactor/wal                                                     | ter file(s). Check the                                         | e box of each fi<br>to optimize the wat | le if you want to add hydrogens using OpenBabel:<br>er hydrogens before uploading the respective file). Do not include metal ions and w  |
| Upload 2) Prepare ti Prepare titention: The with the second second secon       | he cofactor/wat                                                     | ter file(s). Check the<br>e not optimized (is better<br>rogens | to optimize the wat                     | le if you want to add hydrogens using OpenBabel:<br>er hydrogens before uploading the respective file). Do not include metal ions and w  |
| Upload<br>2) Prepare ti<br>Prepare<br>Attention: The windle of the second second seco | he cofactor/wat<br>vater hydrogens are<br>same file.<br>db  Add hyd | ter file(s). Check the<br>e not optimized (is better<br>rogens | to optimize the wat                     | le if you want to add hydrogens using OpenBabel:<br>er hydrogens before uploading the respective file). Do not include metal ions and w  |

### 2.4 Docking Configuration

- The next tab displays the main parameters to run the docking job. It is possible to see the original files for the ligand and protein in Files uploaded. Check if they are all right.
- 2. Fill the **Email** field to receive the link with the results page when the docking job is finished. This field is mandatory.

<sup>&</sup>lt;sup>3</sup> Since MMFFLigand does not optimize the hydrogen atoms position, it is recommended to do this previously and do not chose to include hydrogen atoms to these water files.

- 3. Fill the coordinates of the energy grid center in Grid center (Xc, Yc, Zc).
- 4. Fill the **Grid Dimensions** ( $\pm \Delta x$ ,  $\pm \Delta y$ ,  $\pm \Delta z$ ). These values correspond to half of the grid size on each dimension, *e.g.* (Xc- $\Delta x$ )  $\leq$  X Dimension  $\leq$  (Xc+ $\Delta x$ )
- 5. Select the spatial discretization of the energy grid. This value corresponds to the spacing between the grid points (the default value is 0.25Å). Check if the number of grid points does not exceed the limit allowed (1,000,000) in the **Grid points** box.

| d©                                                                                                    | CKTh                                                                                                    | IOIF<br>and docking progr                                                                                                    | AM                                                         |                                                                                       |                 |                                                    |        |
|----------------------------------------------------------------------------------------------------|----------------------------------------------------------------------------------------------------|----------------------------------------------------------------------------------------------------|------------------------------------------------------------|---------------------------------------------------------------------------------------|-----------------|----------------------------------------------------|--------|
| Home                                                                                                    | Docking                                                                                                    | References                                                                                                    | About                                                      | Support 🗸                                                                             |                 |                                                    |        |
| Protein                                                                                                    | Ligand                                                                                                    | Cofactors                                                                                                    | Docking                                                    | Results and <i>I</i>                                                                  | Analyzes        |                                                    |        |
| Files upload<br>Protein: 1HI<br>Ligand: GA<br>Cofactors:<br>Email: usero<br>Grid center<br>Grid dimens<br>Discretizatio<br>Job label: T<br>I Genetic A<br>Attention: The<br>→ Run your<br>Dock! | ed:<br>3V.pdb<br>N.pdb<br>NAD.pdb H2C<br>lockthor@drug<br>Xc, Yc, Zc): 3.<br>ions (±Δx, ±Δy<br>n of the Grid (.<br>est_Dockthor]<br>Jgorithm (GA) F<br>program was optim<br>r docking job: | P.pdb MG.pdb<br>design.com<br>45 [12.34 ]<br>$r, \pm \Delta z$ ): 10 10<br>A): 0.25<br>Parameters Setting:<br>nized for the default value | 9.76 (Vie<br>10 (>= 5/<br>Grid p<br>S<br>es - change these | <b>ew grid In 3D)</b><br>Å)<br>points: <mark>531441</mark><br>values at you own risk. | (max: 1,000,000 | 2)                                                 |        |
|                                                                                                    | <u></u>                                                                                                    |                                                                                                    | inc 🋐 🗄                                                    | ct<br>Marine Chaperli                                                                 | <b>@CNP</b> q   | Ministério da<br>Ciência, Tecnologia<br>e Inovação | BRASIL |

- 6. To view the grid dimensions and the receptor click View Grid in 3D.
- 7. Choose an identification label for your docking job.
- 8. Some genetic algorithm (GA) parameters can be modified.

- The GA multisolution algorithm was optimized to deal with highly flexible ligands. We do not recommend changing the standard number of evaluations per run (*i.e.* 1,000,000) or the GA population size (*i.e.* 1,000). Change these values at your own risk.

- Each submission job corresponds to 30 independent docking runs. A maximum of 50 docking runs per job is permitted. It is possible to run more independent docking runs submitting more than one job and changing the initial seed. The seed must have a negative value, and for each successive run its value is diminished by one. You should take this into account if you want to submit more than one job in order to obtain more than 50 independent docking runs.

|                                                                                        | Docking                                                                                   | References                                                                                                    | About                                                       | Support 🗸                                           |  |
|----------------------------------------------------------------------------------------|-------------------------------------------------------------------------------------------|----------------------------------------------------------------------------------------------------|-------------------------------------------------------------|-----------------------------------------------------|--|
| Protein                                                                                | Ligand                                                                                    | Cofactors                                                                                                    | Docking                                                     | Results and Analyzes                                |  |
| iles upload                                                                            | led:                                                                                      |                                                                                                    |                                                             |                                                     |  |
| Protein: 1H                                                                            | BV.pdb                                                                                    |                                                                                                    |                                                             |                                                     |  |
| Ligand: GA                                                                             | N.pdb                                                                                     |                                                                                                    |                                                             |                                                     |  |
| Cofactors:                                                                             | NAD.pdb H2                                                                                | O.pdb MG.pdb                                                                                                  |                                                             |                                                     |  |
| Email: user                                                                            | dockthor@dru                                                                              | igdesign.com                                                                                                  |                                                             |                                                     |  |
| Grid center                                                                            | (Xc, Yc, Zc):                                                                             | 3.45 12.34                                                                                                    | -9.76 (VI                                                   | ew grid in 3D)                                      |  |
| Grid dimens                                                                            | sions (±∆x, ±⁄                                                                            | <b>∆y, ±∆z):</b>  10   10                                                                                     | 10 (>= 5)                                                   |                                                     |  |
| N                                                                                      |                                                                                           |                                                                                                    |                                                             | A)                                                  |  |
| Discretizatio                                                                          | on of the Grid                                                                            | I (Å): 0.25                                                                                                   | Grid p                                                      | A)<br>points: 531441 (max: 1,000,000)               |  |
| Discretizatio<br>Job label: T                                                          | on of the Grid<br>est_Dockthor                                                            | I (Å): 0.25                                                                                                   | Grid p                                                      | A)<br>points: 531441 (max: 1,000,000)               |  |
| Discretizatio<br>Job label: T                                                          | on of the Grid                                                                            | I (A): 0.25                                                                                                   | Grid p                                                      | A)<br>points: <mark>531441 (</mark> max: 1,000,000) |  |
| Discretization<br>Job label: T<br>Genetic A                                            | on of the Grid                                                                            | Parameters Settings                                                                                           | Grid p                                                      | A)<br>points: 531441 (max: 1,000,000)               |  |
| Discretization<br>Job label: T<br>Genetic A<br>Number                                  | on of the Grid<br>est_Dockthor<br>Algorithm (GA)<br>of Evaluation                         | (A): 0.25                                                                                                    | Grid p<br>Grid p<br>1000000)                                | A)<br>points: <u>531441 (</u> (max: 1,000,000)      |  |
| Discretization<br>Job label: T<br>Genetic A<br>Number<br>Population                    | on of the Grid<br>est_Dockthor<br>Algorithm (GA)<br>of Evaluation<br>on Size:             | (A): 0.25<br>Parameters Setting:<br>s: 1000000 (max:<br>1000 (max:                                            | Grid p<br>Grid p<br>1000000)<br>2000)                       | A)<br>points: <u>531441</u> (max: 1,000,000)        |  |
| Discretization<br>Job label: T<br>Genetic A<br>Number A<br>Number A<br>Number A        | on of the Grid<br>est_Dockthor<br>Algorithm (GA)<br>of Evaluation<br>on Size:<br>of Runs: | Parameters Setting:<br>s: 1000000 (max:<br>1000 (max:<br>30 (max:<br>1000 (max:                               | Grid p<br>6000000)<br>2000)<br>500                          | A)<br>points: <u>531441</u> (max: 1,000,000)        |  |
| Discretization<br>Job label: T<br>Genetic A<br>Number<br>Population<br>Number<br>Seed: | on of the Grid<br>est_Dockthor<br>Algorithm (GA)<br>of Evaluation<br>on Size:<br>of Runs: | Parameters Settings<br>s: 1000000 (max:<br>1000 (max:<br>30 (max:<br>-1985 (Negation)                         | Grid p<br>31000000)<br>2000)<br>50)<br>tive value)          | A)<br>points: <u>531441</u> (max: 1,000,000)        |  |
| Discretization<br>Job label: T<br>Genetic A<br>Number<br>Population<br>Number<br>Seed: | on of the Grid<br>est_Dockthor<br>Algorithm (GA)<br>of Evaluation<br>on Size:<br>of Runs: | Parameters Settings<br>Parameters Settings<br>s: 1000000 (max:<br>1000 (max:<br>30 (max:<br>-1985 (Negations) | Grid p<br>Grid p<br>1000000)<br>2000)<br>50)<br>tive value) | A)<br>points: <u>531441</u> (max: 1,000,000)        |  |

9. Run your docking job by clicking on Dock!

10. When your docking process is finished an email will be sent at the previously stated e-mail, containing a link to the results page.

#### 3. Analyzing the Docking Job

Once the docking job is finished, the user will receive an email with the link to the Results page as below:

Your docking result is available at <a href="http://www.dockthor.lncc.br/index.phppg=submission&pgs=results&id=Test\_Dockthor\_r1rpaa">http://www.dockthor.lncc.br/index.phppg=submission&pgs=results&id=Test\_Dockthor\_r1rpaa</a> Follow the link in the email to access the Results and Analyses page.

#### 3.1 Results and Analyses

For each docking run the final population is clustered using the total energy and a RMSD = 1.0Å criterion. Only the leaders of each cluster will be used in the final clustering analysis step:

 It is possible to cluster and sort out the docking solutions according to two criteria: Total Energy (intermolecular ligand-receptor + intramolecular ligand energies) or Interaction Energy (only intermolecular ligand-receptor energy). The default is Analysis by total energy.

| d©                                                                                                    | CKTh                                                                                 | Ind docking prog                                          | rem                              |                      |                                                    |
|----------------------------------------------------------------------------------------------------|--------------------------------------------------------------------------------------|-----------------------------------------------------------|----------------------------------|----------------------|----------------------------------------------------|
| Home                                                                                                    | Docking                                                                              | References                                                | About                            | Support -            |                                                    |
| Protein                                                                                                    | Ligand                                                                               | Cofactors                                                 | Docking                          | Results and Analyzes |                                                    |
| <br><ol> <li>Perform th</li> <li>Analysis</li> <li>Analysis</li> <li>Result Set</li> <li>(Optional</li> <li>Upload</li> </ol> | ne clustering ar<br>by total energy<br>by interaction<br>ettings<br>) Submit your re | d ranking of the d<br>/<br>energy<br>sference ligand file | ocking poses:<br>for redocking a | nalyses:             |                                                    |
| <br>3) Analyze y<br>Analyze                                                                                                   | /our docking re                                                                      | sults:                                                    |                                  |                      |                                                    |
| GMMS                                                                                                    |                                                                                      |                                                           | inc 🕎 🗄                          |                      | Ministerio da<br>Ciência, Tecnologia<br>e Inovação |

- 2. Click **Analyze** to perform the docking poses analyses.
- You can change the clustering criterion (default = 2.0Å) and the number of the best ligand binding modes (default = 20) selected for analyses and visualization. Click on the *Result Settings* button.

| Home                                                                                                    | Docking                                                           | References                                            | About                | Support -            |  |
|----------------------------------------------------------------------------------------------------|-------------------------------------------------------------------|-------------------------------------------------------|----------------------|----------------------|--|
| Protein                                                                                                    | Ligand                                                            | Cofactors                                             | Docking              | Results and Analyzes |  |
| Analysis     Result Se                                                                                                    | by interaction                                                    | energy                                                |                      |                      |  |
| <ul> <li>Analysis</li> <li>Result Se</li> <li>Clusterin</li> <li>Number of</li> </ul>                                       | by interaction<br>ettings<br>ng parameter:<br>of ligand bindin    | energy<br>2.0<br>ng modes: 10                         | A                    |                      |  |
| <ul> <li>Analysis</li> <li>Result Se</li> <li>Clusterin</li> <li>Number of</li> <li>) (Optional)</li> <li>Upload</li> </ul> | by interaction<br>ettings<br>of ligand bindin<br>) Submit your re | energy<br>2.0<br>ng modes: 10<br>eference ligand file | A<br>e for redocking | analyses:            |  |

- 4. It is possible to view the results interactively on the website. Click on **View** results interactively.
- 5. To see each docking ligand binding mode (*i.e.* cluster leader) select the corresponding one in the results table. For each solution the system shows the corresponding **Run** of the Genetic Algorithm, the **Model** (number of the cluster leader) of the corresponding GA run, the **Total Energy**, the **Intermolecular Energy** and the **RMSD** (root mean square deviation calculated using the non H atoms) relative to the top ranked pose. This value gives an idea of the conformational difference among the alternative ligand binding modes.

- Analysis by total energy
- Analysis by interaction energy

#### Result Settings

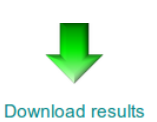

2) (Optional) Submit your reference ligand file for redocking analyses:

Upload

3) Analyze your docking results:

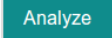

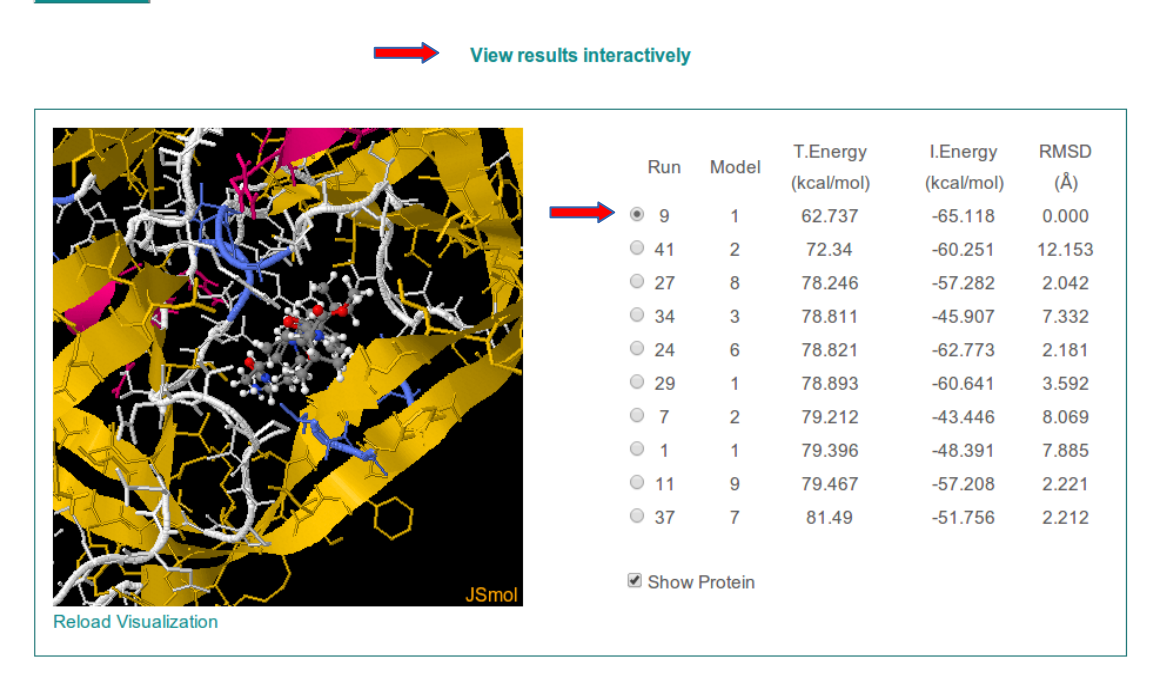

6. It is also possible to upload a reference ligand conformation (.pdb type file) to perform redocking analyses or help the investigation of the distinct binding modes. Then click **Analyze** to perform the docking poses analyses and click on **View results interactively**. The **RMSD** (in the last column) is now calculated relative to the uploaded reference ligand pose. It is possible to hide the protein structure to facilitate visualization.

Analysis by total energy

Analysis by interaction energy

#### Result Settings

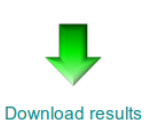

2) (Optional) Submit your reference ligand file for redocking analyses: (Uploaded file: GAN.pdb)

3) Analyze your docking results:

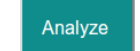

#### View results interactively

|                               | Run  | Model     | T.Energy<br>(kcal/mol) | I.Energy<br>(kcal/mol) | RMSD<br>(Å) |
|-------------------------------|------|-----------|------------------------|------------------------|-------------|
|                               | 9    | 1         | 62.737                 | -65.118                | 3.222       |
|                               | ◎ 41 | 2         | 72.34                  | -60.251                | 11.418      |
| se 🗡 🦉 .                      | 0 27 | 8         | 78.246                 | -57.282                | 3.965       |
| A CONTRACTOR                  | 0 34 | 3         | 78.811                 | -45.907                | 8.518       |
|                               | ◎ 24 | 6         | 78.821                 | -62.773                | 3.541       |
|                               | 0 29 | 1         | 78.893                 | -60.641                | 1.509       |
|                               | 07   | 2         | 79.212                 | -43.446                | 9.509       |
|                               | 0 1  | 1         | 79.396                 | -48.391                | 9.003       |
|                               | 0 11 | 9         | 79.467                 | -57.208                | 3.902       |
|                               | 0 37 | 7         | 81.49                  | -51.756                | 4.351       |
| JSmol<br>Reload Visualization | Show | Protein 🗷 | Show Refere            | nce Ligand 🗲           | -           |

7. To download the docking results, including the clustered conformations, click **Download Results**.

*dockthor.out* – general information about each DockThor run.

*parameters.txt* – general information about the docking parameters used.

*results.out* – total number of clusters obtained (after analyzing all runs).

**out.log** – summary of the clustering analysis for the best cluster leaders (ranking, energies, RMSD).

*out.mol2* – contains the atomic coordinates of the best cluster leaders (multimodel .mol2 type file, sorted out according to the results described in out.log).

*ligand\_run\_X.log* – contains the information of the cluster leaders obtained in run X (using a RMSD criterion of 1.0Å).

*ligand\_run\_X.pdb* – contains the atomic coordinates of the cluster leaders obtained in run X (multimodel .pdb type file).

*protein.in* – DockThor receptor input file.

*ligand.top* – DockThor ligand input file.

8. It is always possible to perform other analyses and download the respective files.

#### 4. Softwares

The Portal DockThor uses the following programs:

*MMFFLigand*: generates the topology file for the ligand and cofactor files through MMFF94S force field and OpenBabel tools;

**PdbThorBox:** prepares the protein file (adds hydrogen atoms, changes amino acid protonation states, completes missing side chains) with the MMFF94S force field;

**DockThor:** the docking program is a flexible ligand rigid receptor grid based method that employs a multiple solutions genetic algorithm as the search method using the MMFF94S force field as the scoring function.

**Dtstatistic:** clusters and ranks the docking poses according to total or interaction energies.

\* All these programs were developed by the GMMSB/LNCC group.

\*\* Ernesto R. Caffarena, Michel Loos and Isabelle Ortmans also contributed for the PDBTHORBOX development.

#### **Appendix A**

#### **Residue Protonation States**

ASP - Negatively charged aspartic acid (default). ASPN1 - Neutral aspartic acid with a H bonded to the O $\delta$ 1 ASPN2 - Neutral aspartic acid with a H bonded to the O $\delta$ 2

GLU - Negatively charged glutamic acid (default).GLUN1 - Neutral glutamic acid with a H bonded to the Oε1.GLUN2 - Neutral glutamic acid with a H bonded to the Oε2.

CYSH - Neutral cysteine with a H bonded to S (default).CYS - Negatively charged cysteine.CYSS - Neutral cysteine (disulfide bond).

HIS - Neutral histidine with a H bonded to  $N\tau$  (default) HISD - Neutral histidine with a H bonded to  $N\pi$ . HISP - Positively charged histidine.

ARG - Positively charged arginine (default). ARGN1 - Neutral arginine at  $N\omega_1$ . ARGN2 - Neutral arginine at  $N\omega_2$ .

LYS - Positively charged lysine **(default)**. LYSN - Neutral lysine.

#### Análise dos resultados:

No site do DockThor é possível visualizar os resultados, através de link enviado por e-mail. Resultados de uma submissão prévia podem ser acessados pelo link:

http://www.dockthor.lncc.br/index.php?pg=submission&pgs=results&id=docking GAN 1HBV 1710 16 ligand iwgvow

É possível comparar os resultados com o ligante de referência (desde que você acrescente o arquivo contendo a conformação cristalográfica antes de clicar em **Analyze**). Observe se o modo de ligação de menor energia (colorido por átomos) corresponde ao modo cristalográfico (em verde).

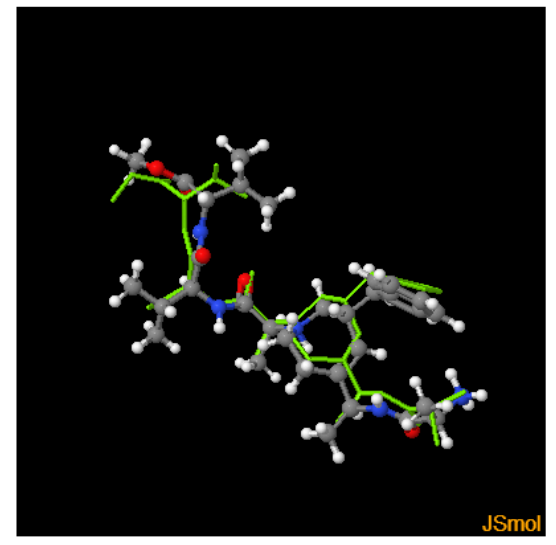

| Run  | Model     | T.Energy<br>(kcal/mol) | I.Energy<br>(kcal/mol) | RMSD<br>(Å) |
|------|-----------|------------------------|------------------------|-------------|
| S    | 1         | 92.892                 | -51.294                | 1.089       |
| © 27 | 1         | 99.384                 | -49.169                | 3.207       |
| © 19 | 3         | 99.52                  | -43.356                | 2.459       |
| © 17 | 1         | 103.353                | -47.051                | 1.809       |
| © 15 | 5         | 104.908                | -41.624                | 3.016       |
| ◎ 4  | 4         | 106.954                | -35.01                 | 3.372       |
| © 12 | 3         | 108.358                | -45.397                | 3.180       |
| © 20 | 6         | 115.503                | -26.997                | 4.963       |
| © 12 | 9         | 118.478                | -27.863                | 4.947       |
| ◎ 4  | 15        | 122.683                | -20.367                | 1.794       |
| Show | Protein 🛽 | Show Referen           | ce Ligand              |             |

Reload Visualization

Para analisar cuidadosamente os resultados, abra no Pymol os arquivos:

- protein\_\*\*\*\*\*\*\_prep.pdb (arquivo da proteína após preparação pelo DockThor)
- GAN.pdb (ligante com coordenadas cristalográficas)
- out.mol2 (conformações de menor energia)

Altere as representações gráficas das proteínas e dos ligantes da maneira que achar mais conveniente para análise. Sugestão de etapas para a análise:

- crie um objeto contendo os resíduos presentes a uma distância de no máximo 6Å do ligante cristalográfico. Represente este objeto como **sticks**, colorindo por átomo.

- represente a proteína como cartoon

- represente o ligante GAN.pdb e os resultados de docking como sticks, colorindo ambos por átomo, porém colorindo de cores diferente os carbonos do ligante cristalográfico.

- no menu Edit > Edit all, altere o valor de stick\_radius de 0.25 para 0.15 e dê enter.

Após todas estas etapas você deverá visualizar uma tela semelhante a mostrada abaixo:

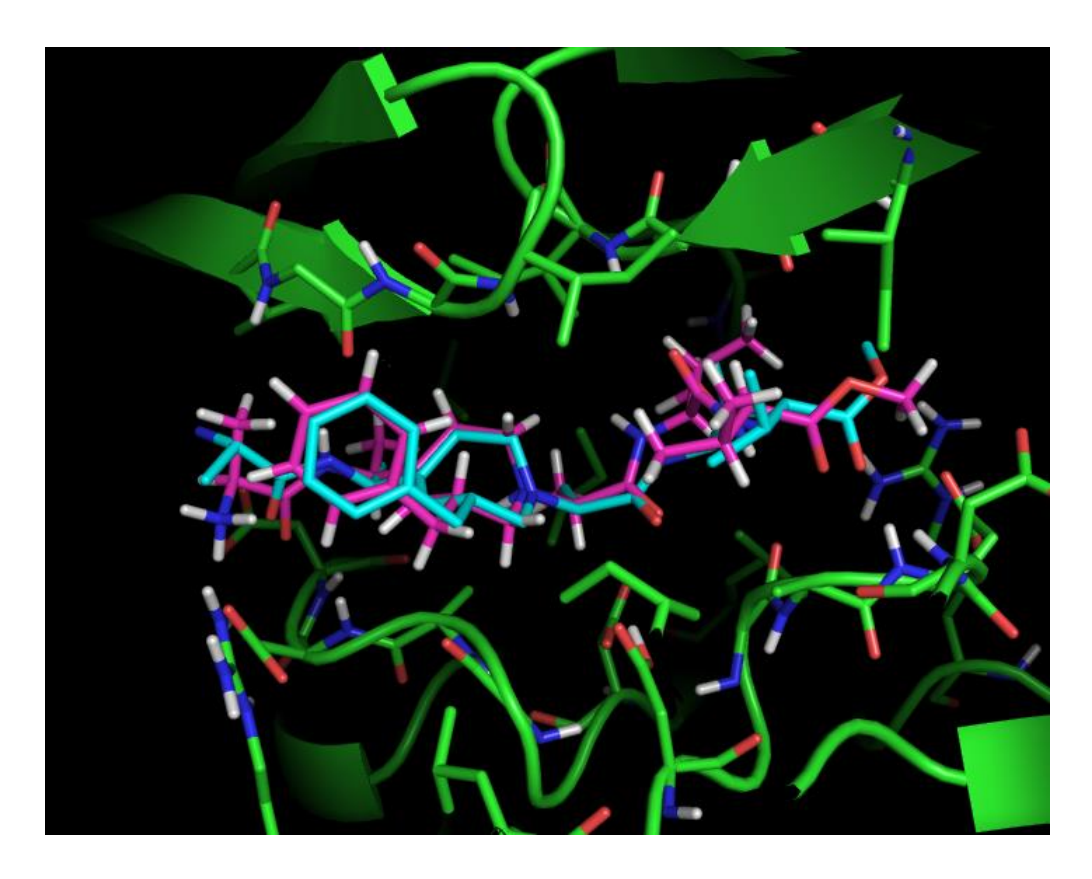

A seguir, alterne entre as conformações de menor energia calculadas por docking, utilizando o botão indicado na figura abaixo:

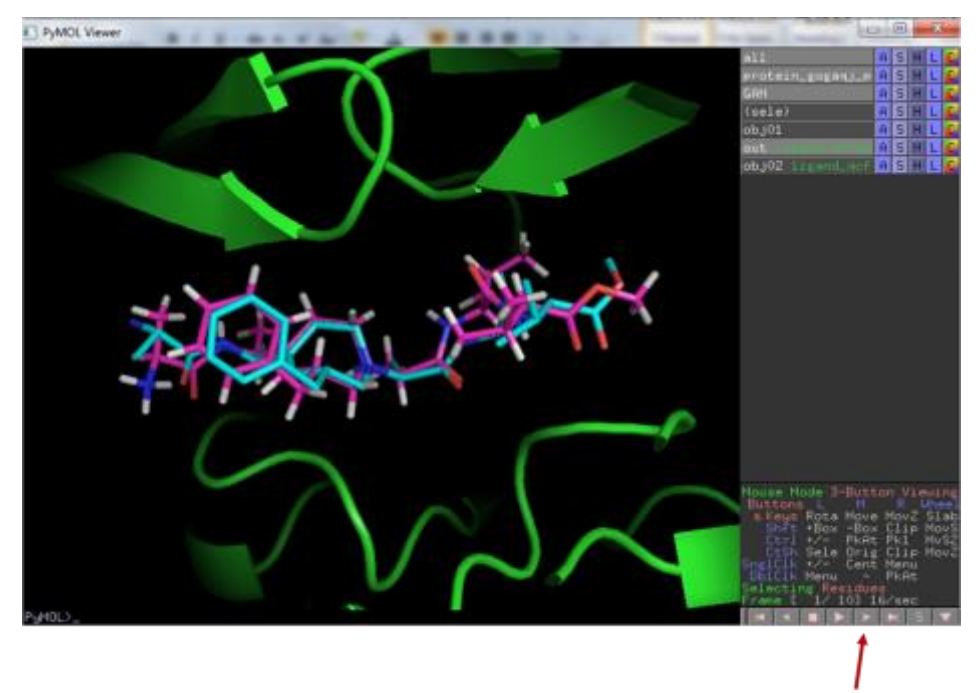

Meça as distâncias das ligações de hidrogênio entre o ligante cristalográfico e a proteína. Observe se estas interações são preditas nos modos de ligação calculados por docking.